## Phase 1: REGISTRATION

Click here to activate the procedure: https://uninsubria.esse3.cineca.it/Home.do

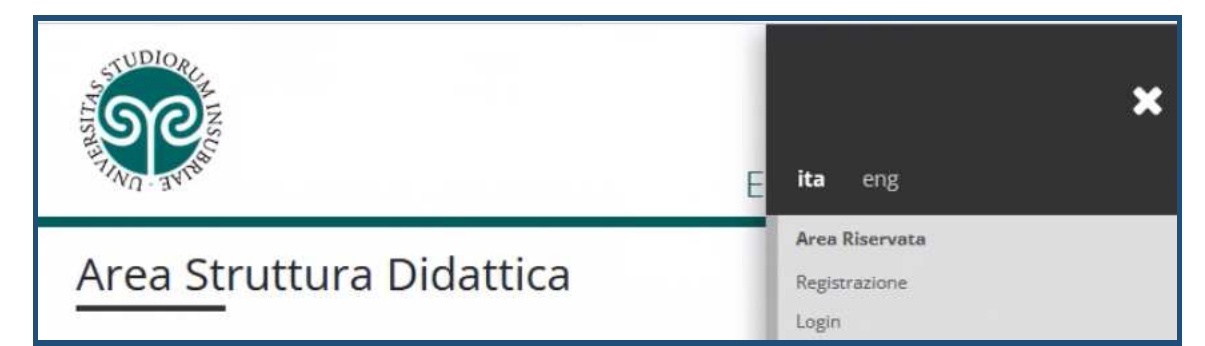

## Then switch to the English language and click on Registration

|                                                                                                    | ita <b>eng</b>              | ~ |
|----------------------------------------------------------------------------------------------------|-----------------------------|---|
| ESSE3                                                                                                    | Reserved Area               |   |
| Didactics Structure Area                                                                                                    | Login<br>Forgotten password |   |
| Welcome to our student's area: from this page you can start browsing and finding every didactic information you may need, our departments and more about our | Community                   |   |
|                                                                                                    | Guida                       |   |
|                                                                                                    | Exams                       |   |
|                                                                                                    | International mobility      |   |
|                                                                                                    |                             |   |

Create an account

At the bottom on your left, click on

| Fiscal Code                   |                                                                           |
|-------------------------------|---------------------------------------------------------------------------|
| iscal Code                    |                                                                           |
| -Fiscal Code                  |                                                                           |
| Fiscal Code                   |                                                                           |
| Foreign<br>student<br>without | ✓ I herewith declare to be a foreign student WITHOUT an Italian tax code. |
| Fiscal Code                   |                                                                           |
| Fiscal Code                   |                                                                           |
| Back Continue                 |                                                                           |

## Please flag that you do not possess an Italian fiscal code; the system will later calculate a provisional one

\*IMPORTANT: in Italy the fiscal code is mandatory in order to enter a rent agreement, open a bank account, and so on... To obtain an actual one, upon arrival students must go to:

- Agenzia delle Entrate, VARESE (via Frattini, 1)
- Agenzia delle Entrate, COMO (viale Cavallotti, 6)

| Personal data    |                                     |          |
|------------------|-------------------------------------|----------|
| Name*            | Please, insert FULL NAME            |          |
| Family Name*     | Please, insert FULL LAST NAME       |          |
| Date of birth*   | 06/03/2002                          | <b>=</b> |
|                  | (dd/mm/yyyy)                        |          |
| Gender*          | Male Female                         |          |
| Nationality*     | Please, select the NATIONALITY      |          |
| Country:*        | Please, select the COUNTRY of BIRTH |          |
| City not listed* | Please, insert the City of birth    |          |
| Fiscal code*     | LEAVE THIS BLANK                    |          |

The system will automatically calculate a provisional fiscal code

In the next window you'll need to specify the address data, in the field

From\*

please insert your date of birth

In the next window please specify your contact data

Choose a password, following the instructions given

Then check/confirm your personal data

The system will show that your registration is complete

| Registration:Registration complete                                                                      | d                                                                   |
|----------------------------------------------------------------------------------------------------|---------------------------------------------------------------------|
| All the required information has been entered corre<br>keeping this information safe for future access. | ctly. To enter your new Personal Area you must login using the acce |
| Personal Authorization Details:                                                                         |                                                                     |
| Name                                                                                                    | PARIS                                                               |
| Family Name                                                                                             | HILTON                                                              |
| E-Mail                                                                                                  | info@info.it                                                        |
| Username                                                                                                | philton1                                                            |
| Alias                                                                                                   |                                                                     |
| Password                                                                                                | Insubria2021!                                                       |

→ Now please proceed with the application form: <u>https://forms.office.com/r/127ZSEgi2Q</u>